# Disaster Recovery management with

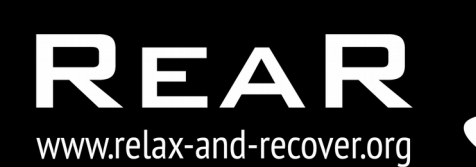

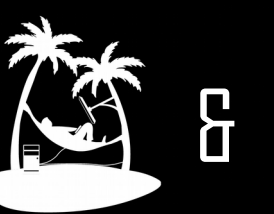

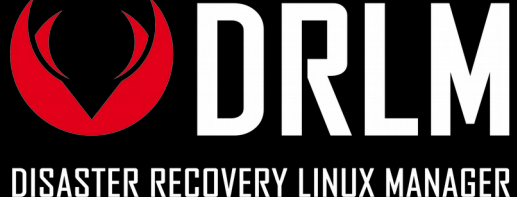

## DRLM Workshop

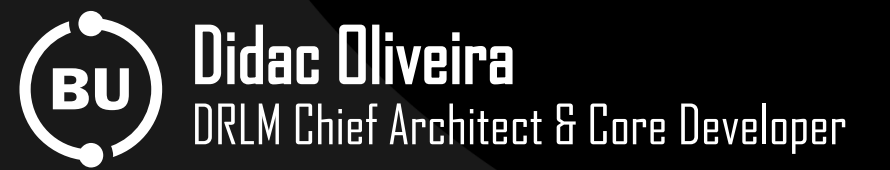

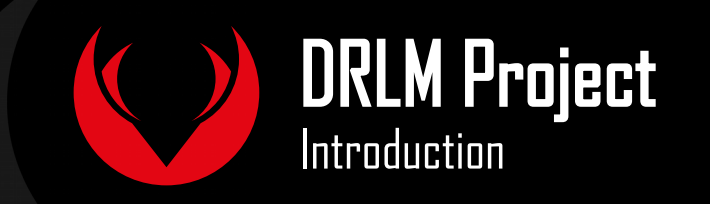

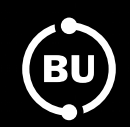

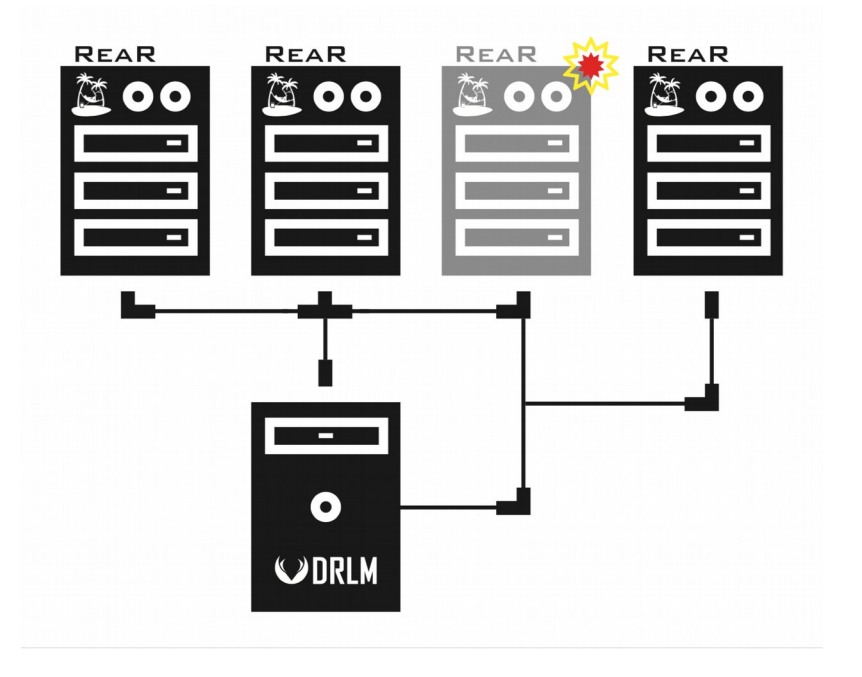

- What is DRLM?
- DRLM features
- DRLM Project history
- How to contribute?
- DRLM roadmap

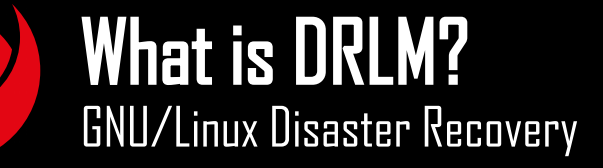

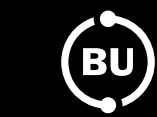

7

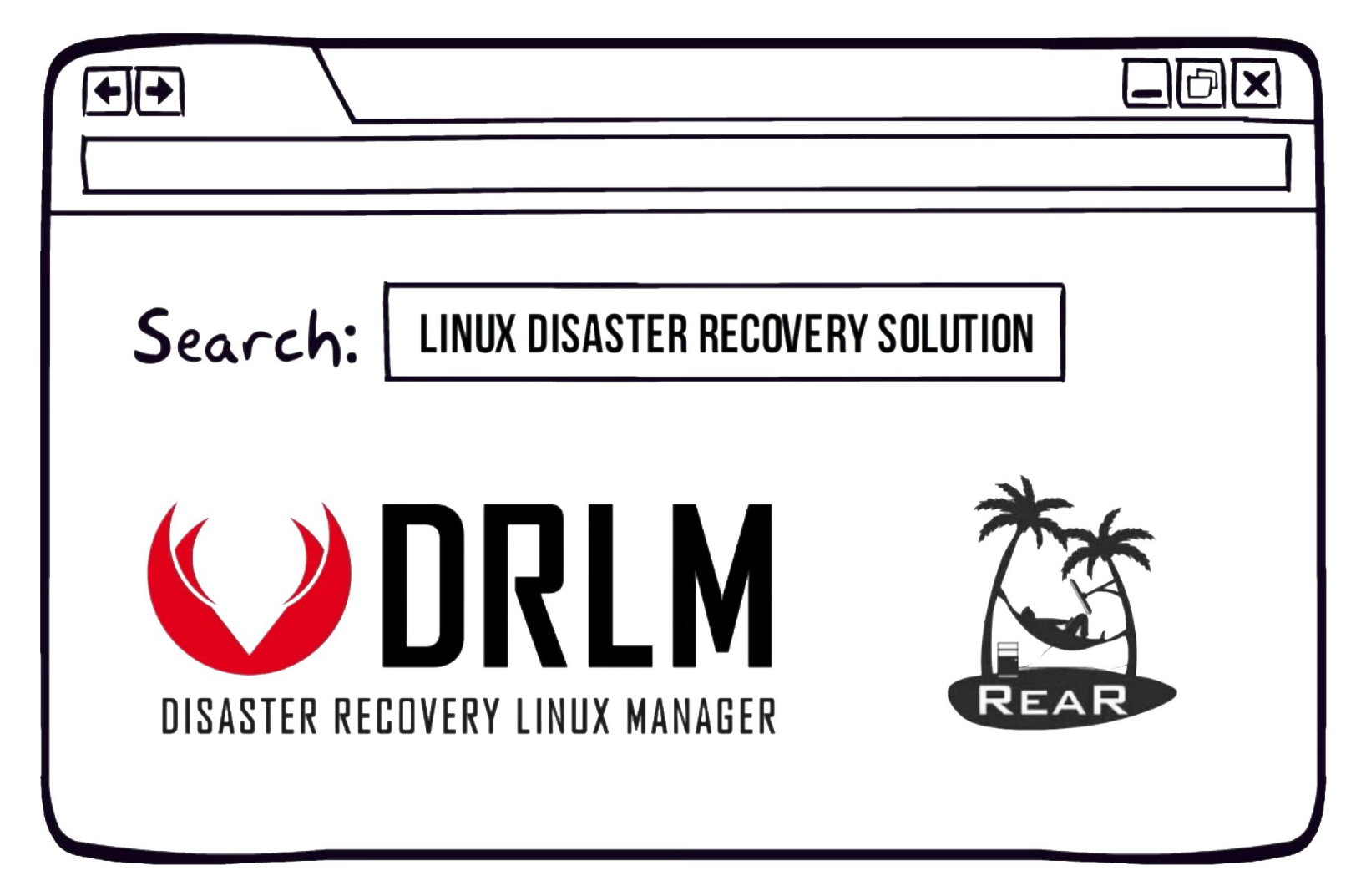

See appendix **A** for more detailed info.

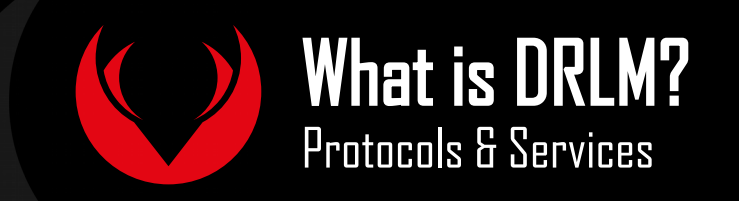

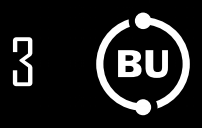

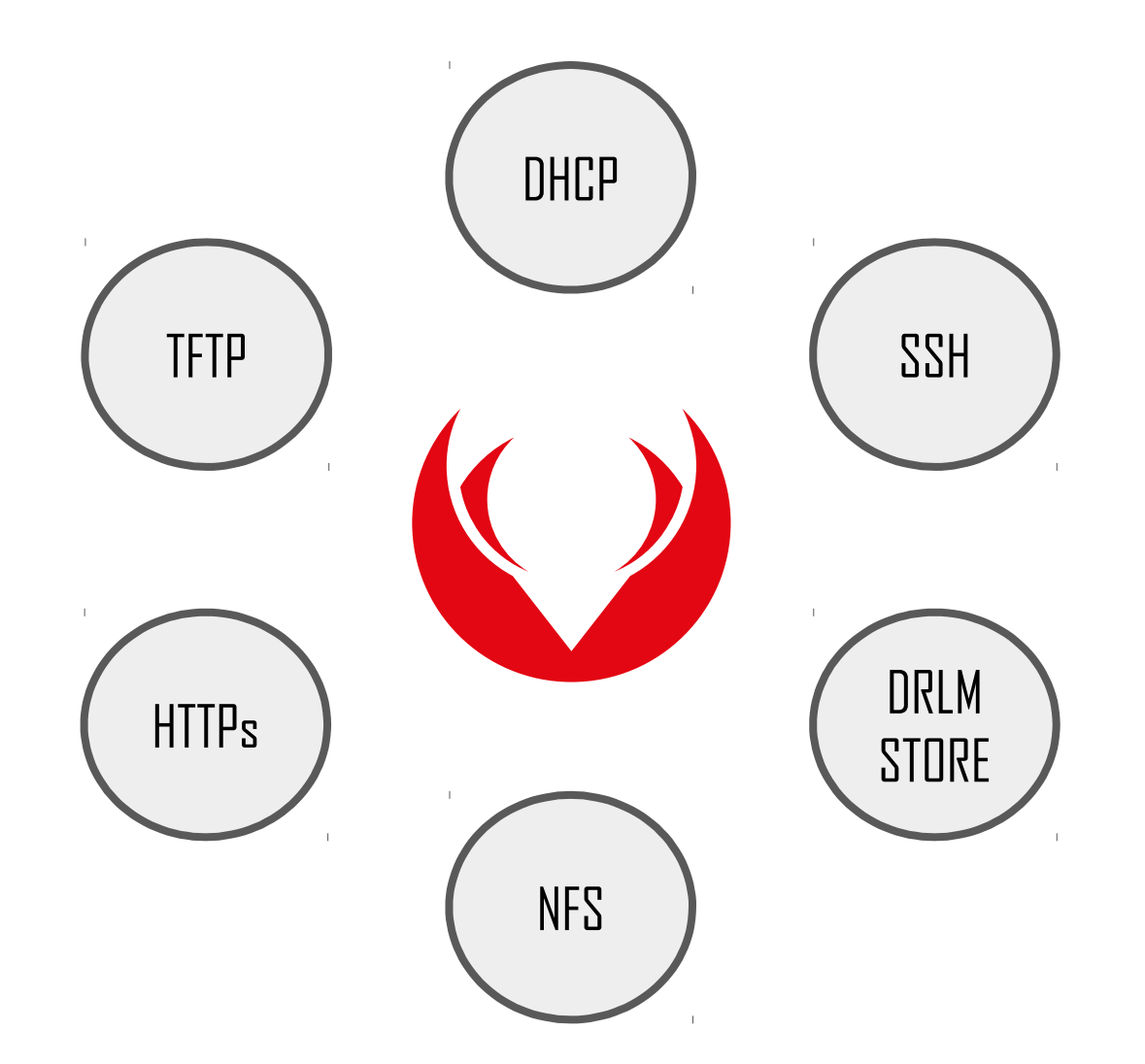

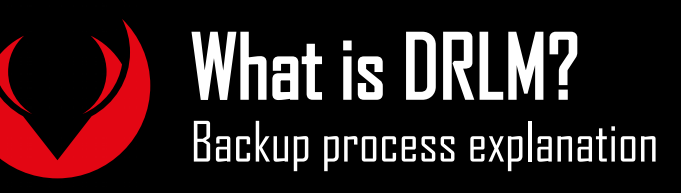

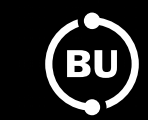

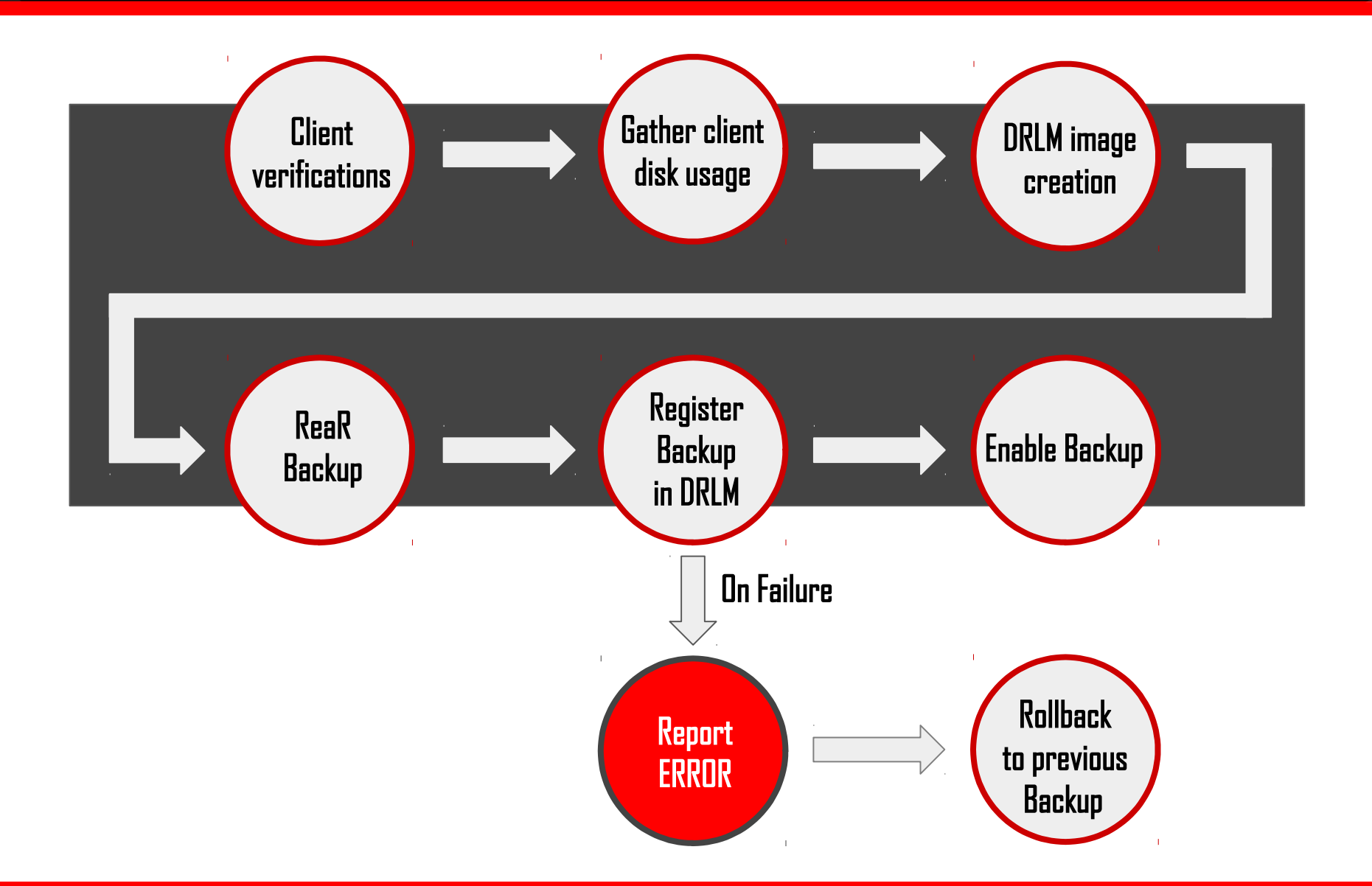

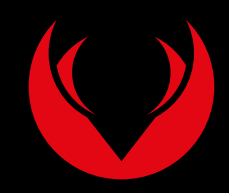

## What is DRLM? Recovery process explanation

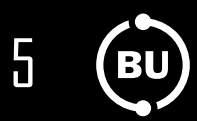

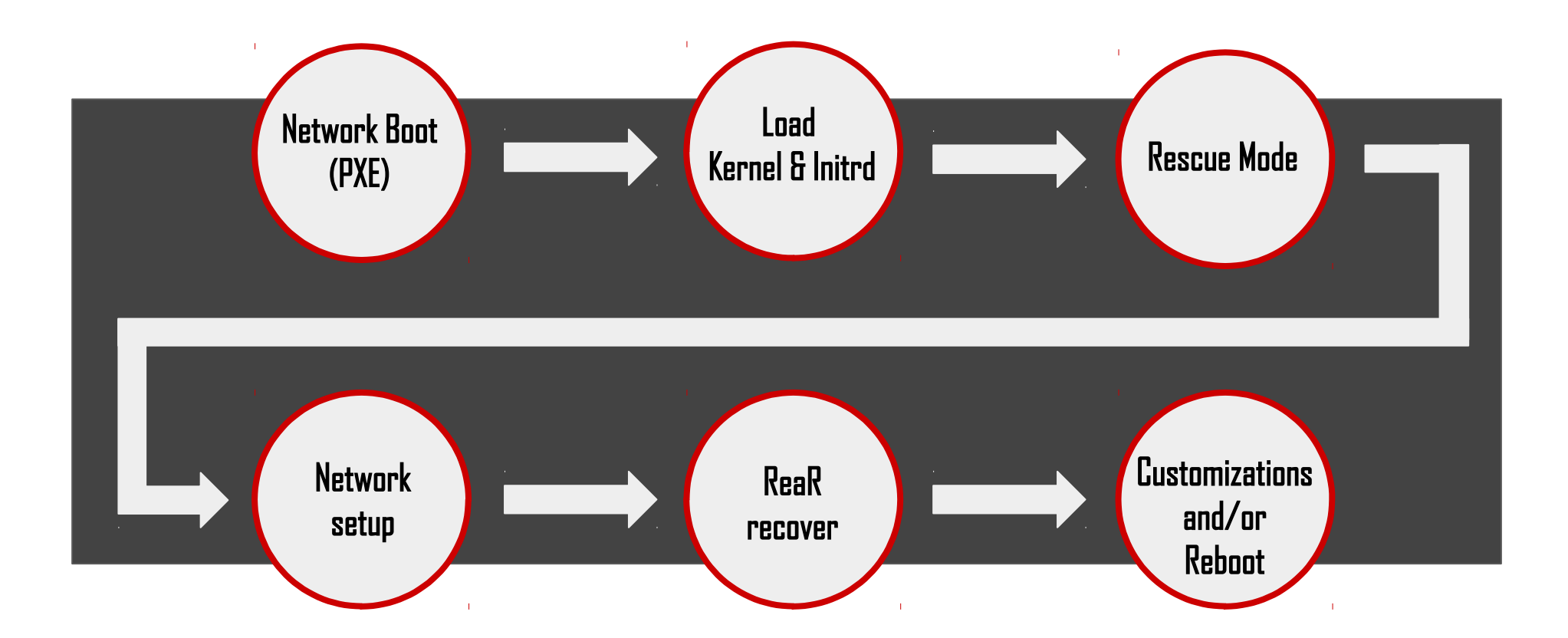

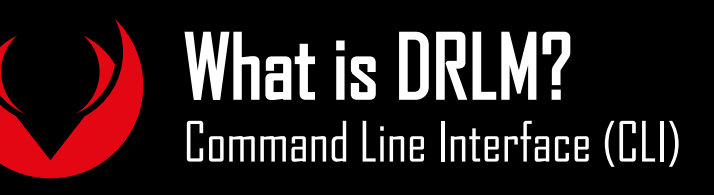

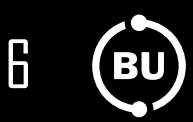

## **Network Operations:** ADD, DELETE, MODIFY & LIST

## Client Operations: ADD, INSTALL, DELETE, MODIFY & LIST

Backup Operations: RUN, MANAGE, DELETE, EXPORT, IMPORT & LIST Job Scheduler Operations: ADD, DELETE, SCHED & LIST

For more information please visit: http://docs.drlm.org

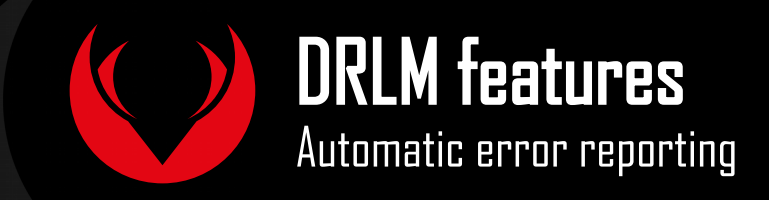

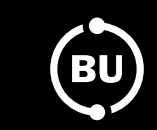

# Integration with system monitoring tools:

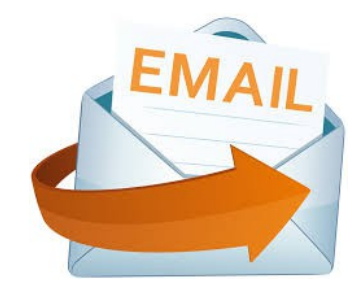

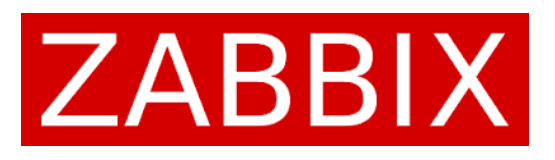

# Nagios

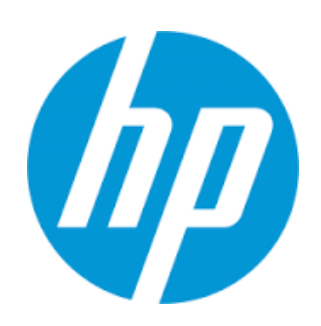

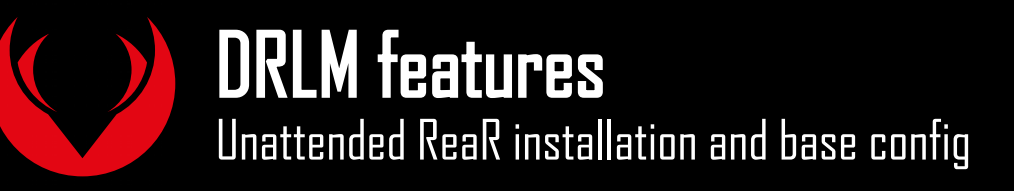

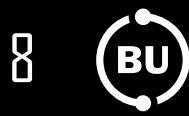

# Supported OSes:

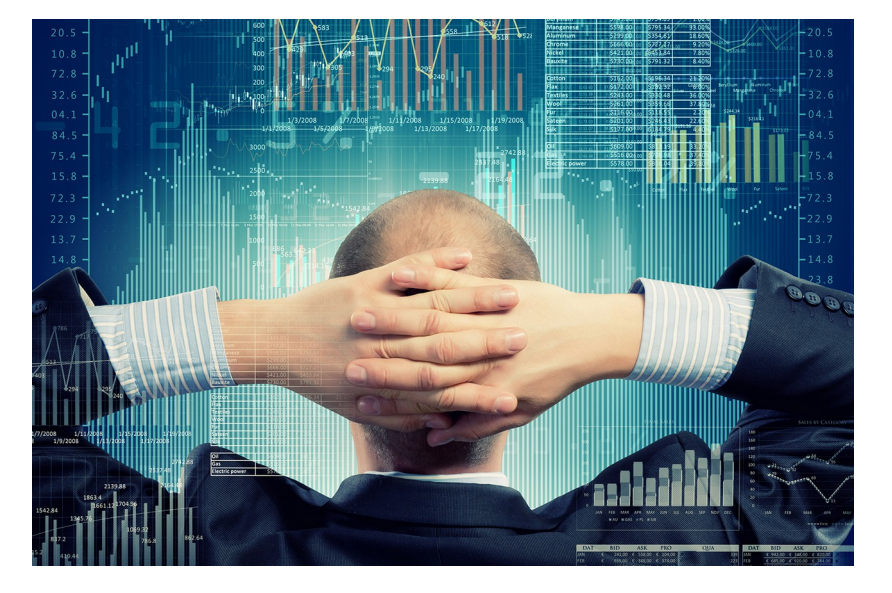

# debian

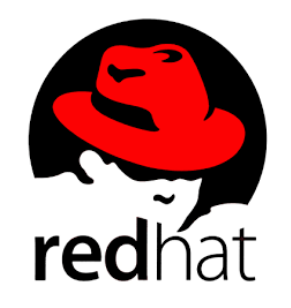

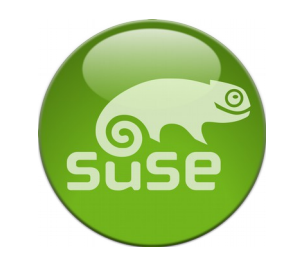

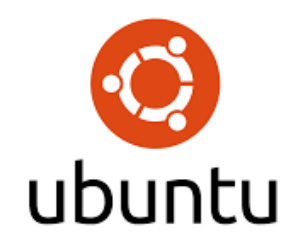

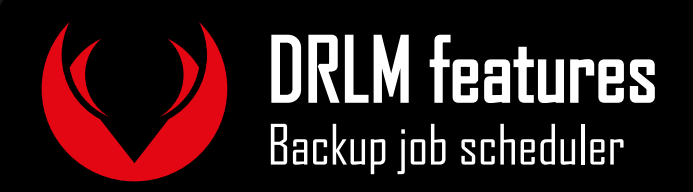

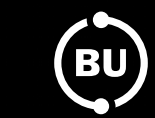

9

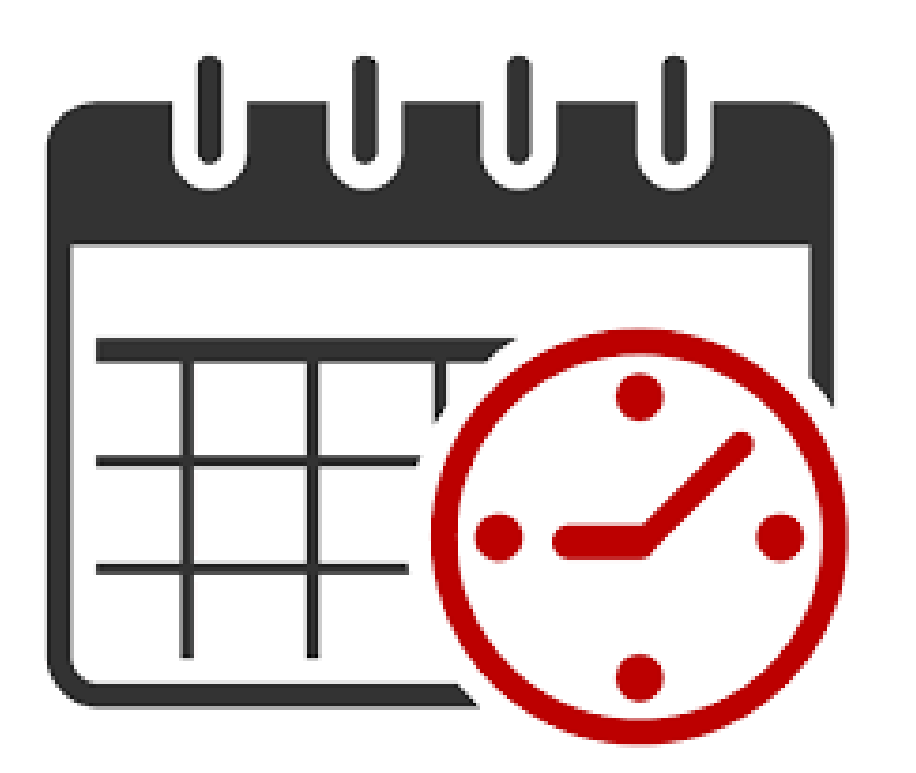

- one-shot jobs
- job expire dates
- job repetition:
  - Minutes Hours
  - Days Weeks
  - Months Years

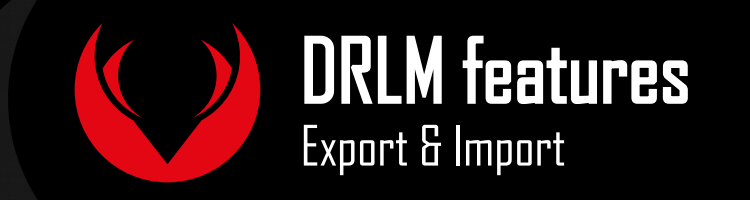

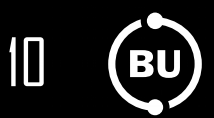

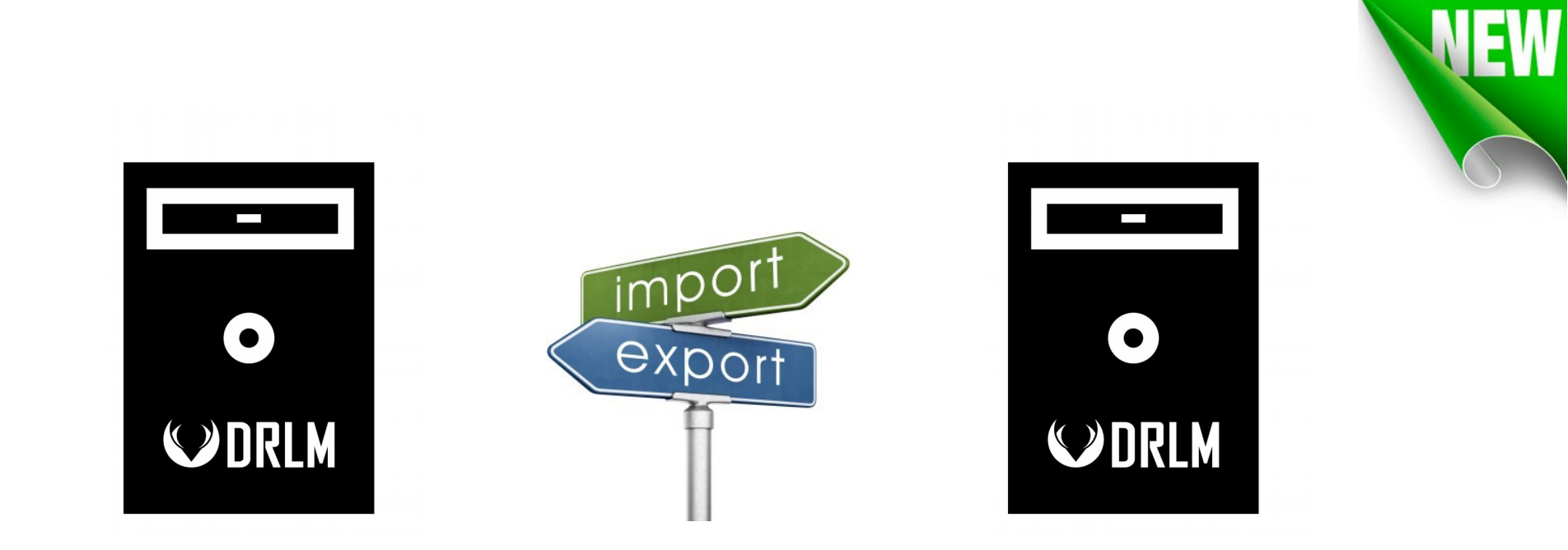

Export & import DR images between DRLM servers on different sites and/or locations, made easy.

See appendix **B** for more detailed info.

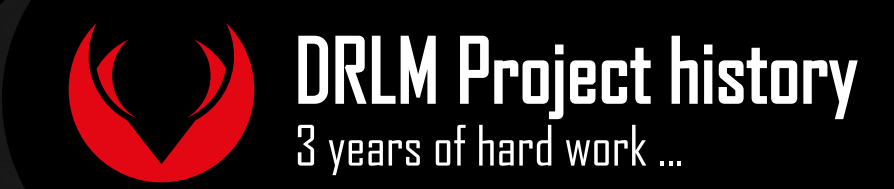

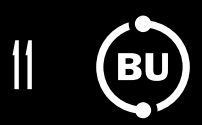

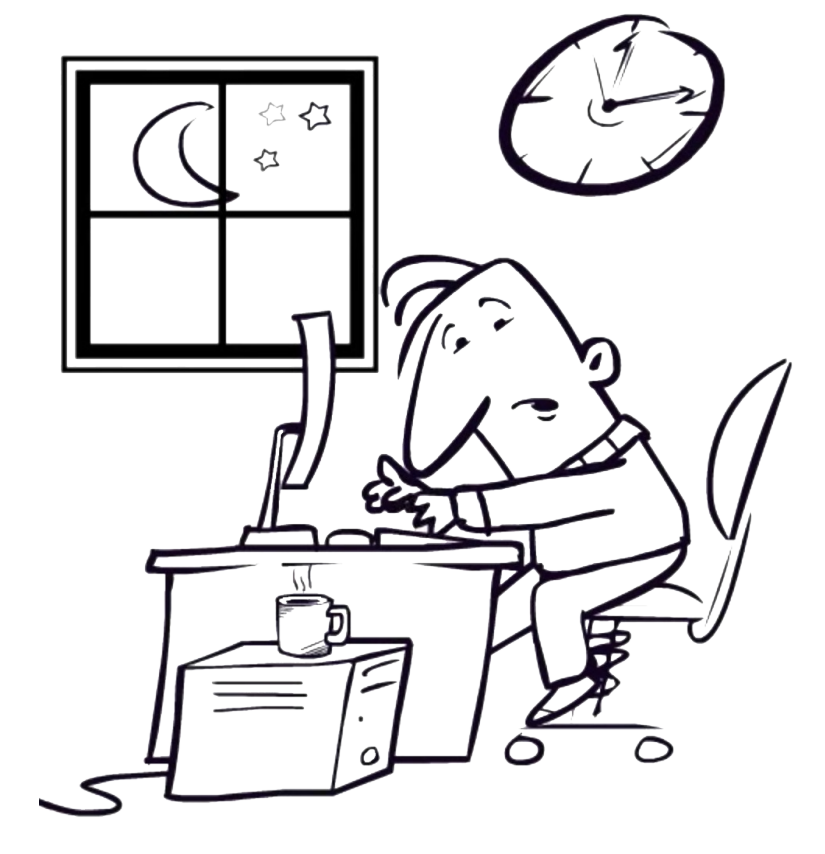

| 2013 AUG: | DRLM Project born                 |  |
|-----------|-----------------------------------|--|
| 2013 DEC: | First DRLM stable version (1.0.0) |  |
| 2014 DEC: | DRLM full integration with ReaR   |  |
|           | (issue #522) – ReaR 1.17          |  |
| 2016 JUL: | DRLM version 2.0.0 released       |  |
| 2017 JAN: | DRLM version 2.1.0 frozen         |  |

See appendix **C** for more detailed history.

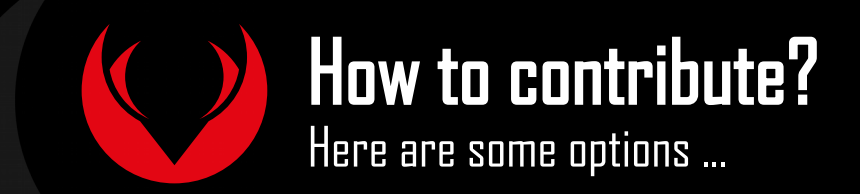

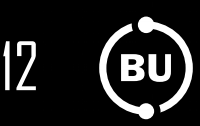

- Try our latest versions and give us your feedback
- Write code to improve or extend DRLM
- $\cdot\,$  Start discussions for new feature proposals
- Report Issues to improve our code and/or documentation github.com/brainudpaters/drlm & github.com/brainudpaters/drlm-docs
- Share your experience with DRLM

Visit http://drlm.org/community/ for more information.

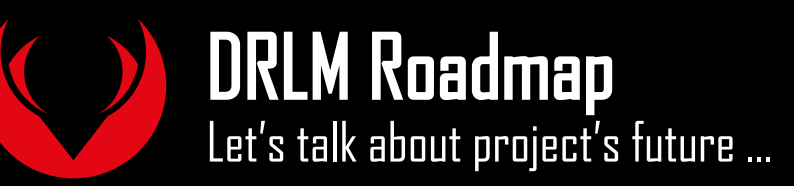

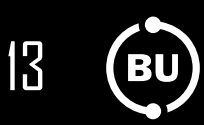

Please come to the latest talk of Backup and Disaster Recovery Developer room:

## Future ideas for ReaR, DRLM, and Bareos 17:45H

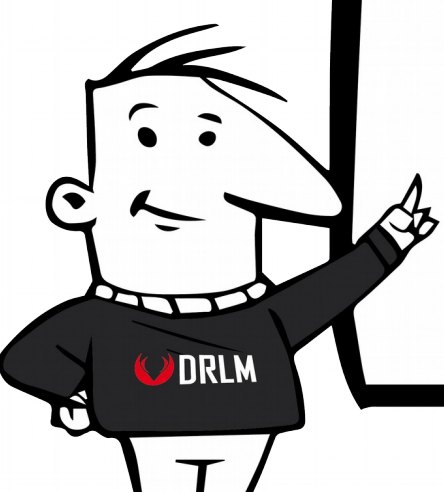

An informal talk with ReaR, DRLM, and Bareos users about what they would like to get implemented in future ReaR, DRLM, and Bareos versions.

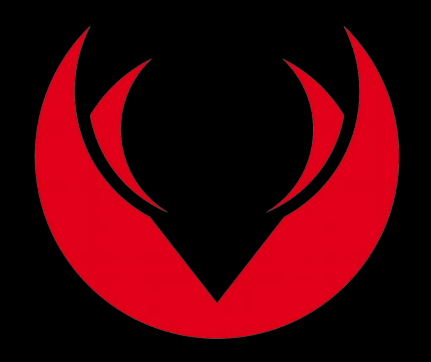

## www.drlm.org

# Workshop

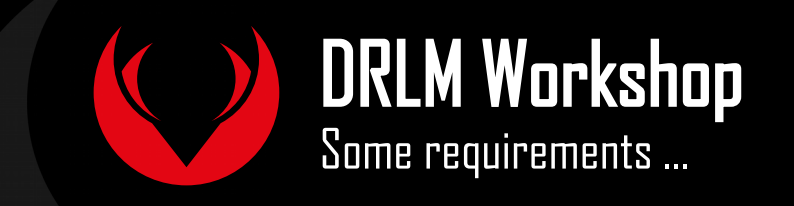

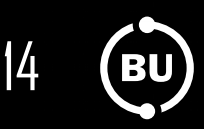

## Workshop preparation:

## Follow the instructions in:

https://github.com/brainupdaters/fosdem17\_workshop

## **Requirements:**

- $\cdot$  Virtualbox & extension pack installed
- Vagrant installed
- Required vagrant boxes downloaded

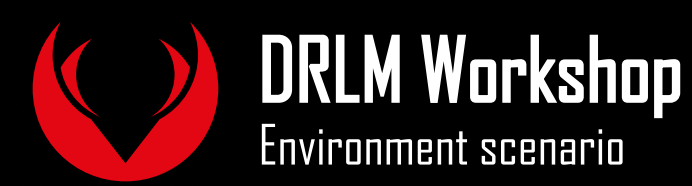

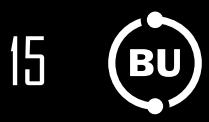

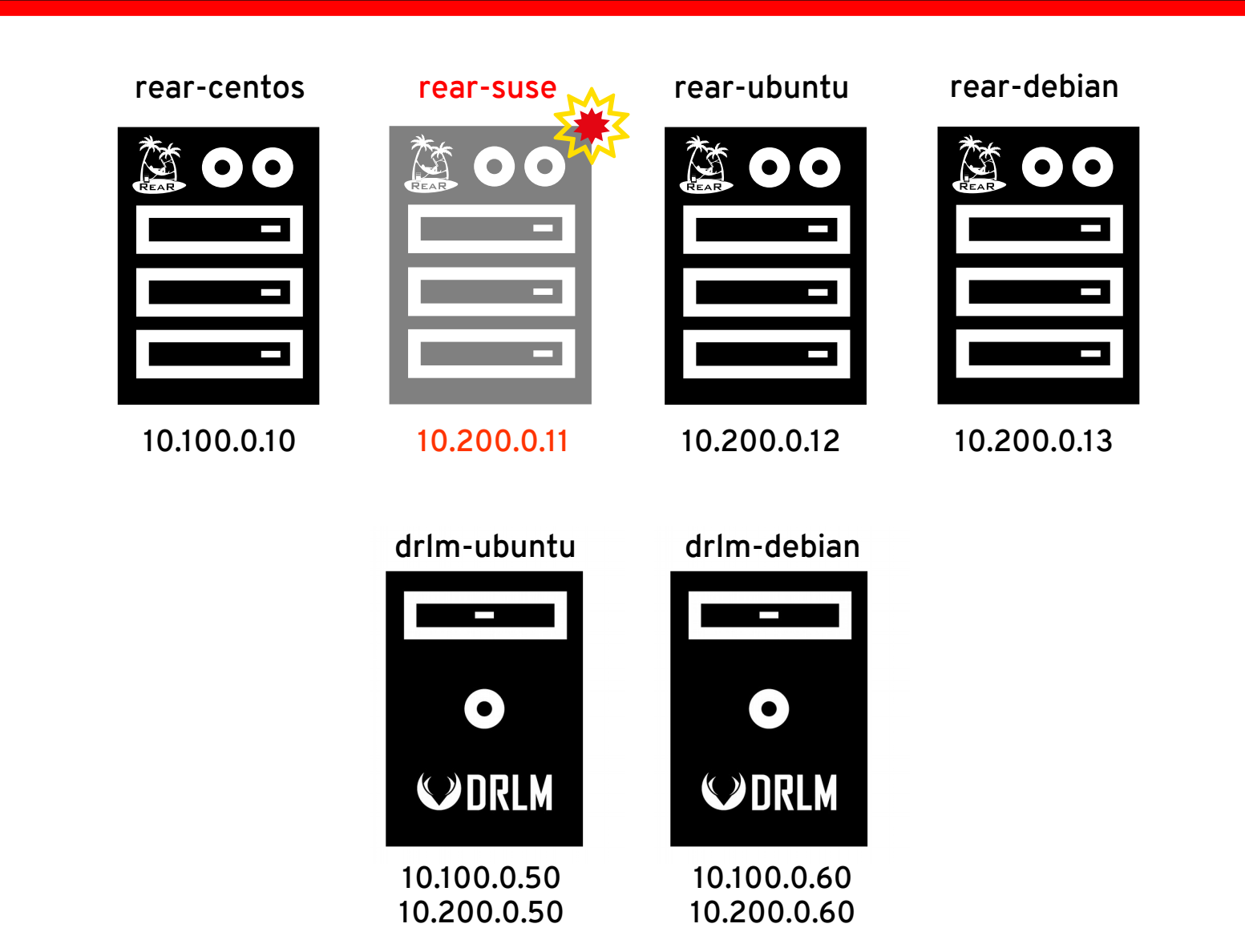

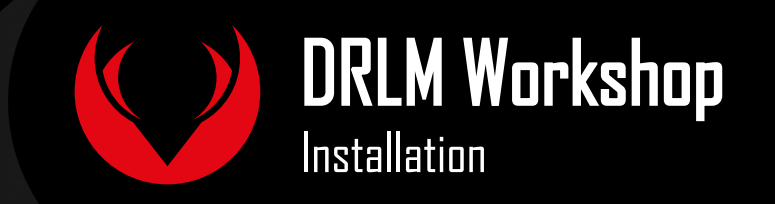

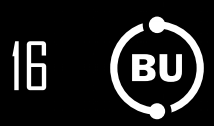

## **DRLM** install docs:

Installation instructions: http://docs.drlm.org/en/latest/lnstall.html

- RHEL & CentOS
- Debian & Ubuntu
- SLES

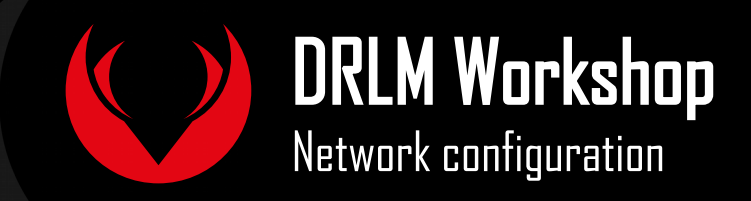

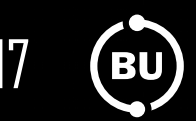

# drlm addnetwork -n vboxnet1 -i 10.100.0.0 \ -m 255.255.255.0 -g 10.100.0.254 -s 10.100.0.50

# drlm addnetwork -n vboxnet2 -i 10.200.0.0 \
 -m 255.255.255.0 -g 10.200.0.254 -s 10.200.0.50

#### drlm-ubuntu

-O €>DRLM

First of all, we must configure the required networks to manage from DRLM, where the clients will be.

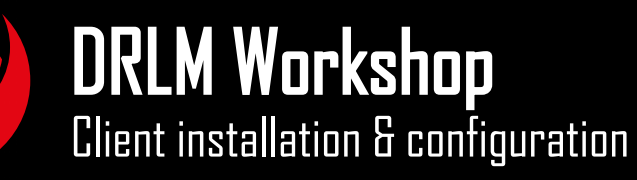

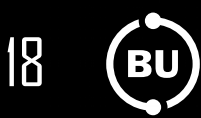

# drlm addclient -c rear-centos -i 10.100.0.10/24 -I -U \
http://download.opensuse.org/repositories/Archiving:/Backup:/Rear/CentOS\_7/x86\_64/rear-2.00-1.el7.x86\_64.rpm

```
# drlm addclient -c rear-ubuntu -i 10.200.0.12/24 -I \setminus -u vagrant
```

```
# drlm addclient -c rear-debian -i 10.100.0.13/24
# drlm instclient -c rear-debian -u vagrant
```

Adding clients can be done in one or two separated steps. Installing them at the same time that adding them to DRLM o just adding them without installation & base configuration. drlm-ubuntu

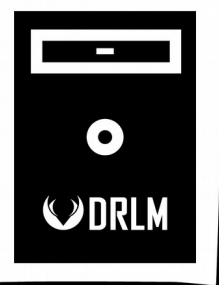

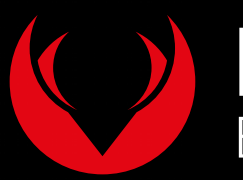

## DRLM Workshop

Backup execution & schedule configuration

# drlm addjob -c rear-centos -s 2017-02-04T11:45 \
 -e 2017-02-04T11:55 -r 5min

# drlm addjob -c rear-ubuntu -s 2017-02-04T11:46 -r 5min

# drlm addjob -c rear-debian -s 2017-02-04T11:47

Each client can have multiple backup jobs configured, with different schedules, also one-shot jobs can be planned, avoiding the need to keep open terminals or the use of nohup or screen, as well as to run extra backups that were not planned previously.

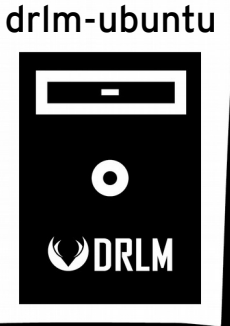

19

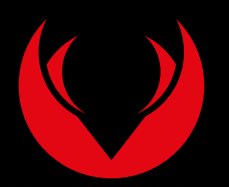

### **DRLM Workshop** Error reporting configuration

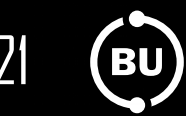

# apt-get install heirloom-mailx sendmail

#### # vi /etc/drlm/local.conf

ERR\_REPORT=yes REPORT\_TYPE=mail MAILCMD=\$(which mailx) MAILSUBJECT="DRLM FOSDEM17 ERROR ALERT (\$HOSTNAME)" MAIL\_TO="didac@brainupdaters.net"

# vi /etc/drlm/alerts/mail.cfg

set from="alerts@drlm.org(FOSDEM17 ALERTS)"
set smtp-use-starttls
set ssl-verify=ignore

- set smtp-auth=login
- set smtp-auth=togin
- set mtps=smtp://smtp.gmail.com:587
- set smtp-auth-user=didac@brainupdaters.net
- set smtp-auth-password=\$(cat /root/passwd\_mail)
- set nss-config-dir=/etc/ssl/certs

Here we will configure e-mail error reporting in DRLM and force backup error to receive an alert.

#### drlm-ubuntu

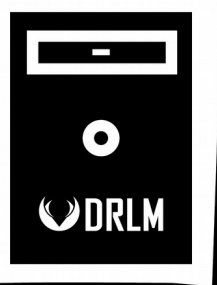

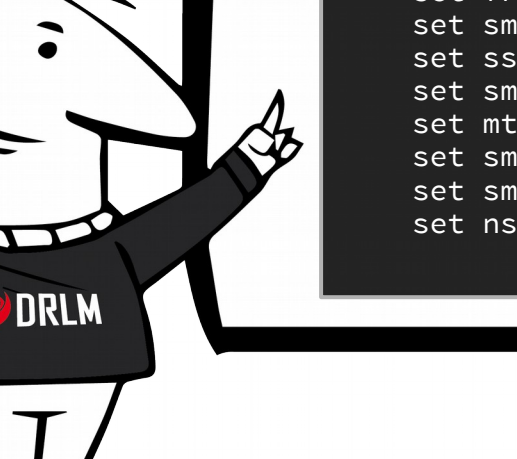

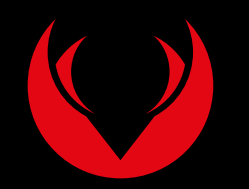

### DRLM Workshop Backup management

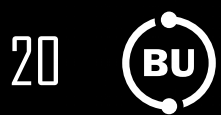

| # drlm listbackup | - A         |                  |               |
|-------------------|-------------|------------------|---------------|
| Backup Id         | Client Name | Backup Date      | Backup Status |
| 1.20170204114504  | rear-centos | 2017-02-04 11:45 | false         |
| 1.20170204115003  | rear-centos | 2017-02-04 11:50 | true          |
| 2.20170204114606  | rear-ubuntu | 2017-02-04 11:46 | false         |
| 2.20170204115105  | rear-ubuntu | 2017-02-04 11:51 | true          |
| 3.20170204114702  | rear-debian | 2017-02-04 11:47 | true          |
|                   |             |                  |               |

# drlm bkpmgr -I 1.20170204114504 -c rear-centos -e -P # drlm bkpmgr -I 3.20170204114702 -c rear-debian -d -P

Each backup in DRLM can be enabled or disabled manually. In case of problems with the latest backup you can enable a previous one to recover from it. Or just to rollback to a previous state if the client was upgraded or reconfigured and you are experiencing issues since those changes were applied.

#### drlm-ubuntu

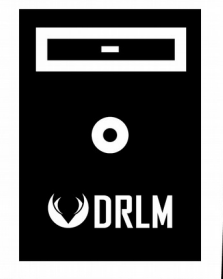

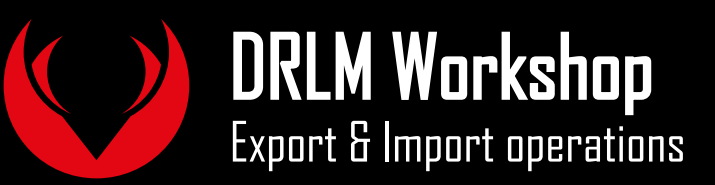

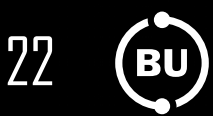

# drlm addnetwork -n vboxnet1 -i 10.100.0.0 -m 255.255.255.0 \
 -g 10.100.0.254 -s 10.100.0.60

# drlm addnetwork -n vboxnet2 -i 10.200.0.0 -m 255.255.255.0 \
 -g 10.200.0.254 -s 10.200.0.60

# drlm addclient -c rear-debian -i 10.100.0.13/24

In this example we are using the same networks in the target and source DRLM server, but they could be different, remember to adjust network config, hostnames, ... after recovering on different networks with different hostnames, ... that's all.

#### drlm-debian

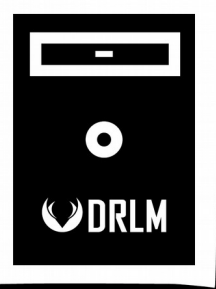

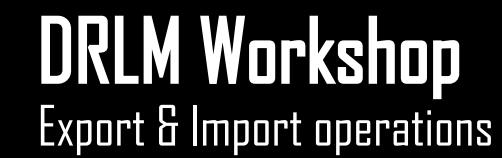

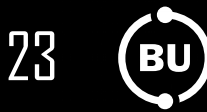

| Backup Id        | Client Name | Backup Date      | Backup Status |
|------------------|-------------|------------------|---------------|
| 1.20170204114504 | rear-centos | 2017-02-04 11:45 | false         |
| 1.20170204115003 | rear-centos | 2017-02-04 11:50 | true          |
| 2.20170204114606 | rear-ubuntu | 2017-02-04 11:46 | false         |
| 2.20170204115105 | rear-ubuntu | 2017-02-04 11:51 | true          |
| 3.20170204114702 | rear-debian | 2017-02-04 11:47 | true          |

# drlm expbackup -I 3.20170204114702 -f /tmp/export.dr

# scp /tmp/export.dr vagrant@10.100.0.60:/tmp

#### drlm-ubuntu

-O €>DRLM

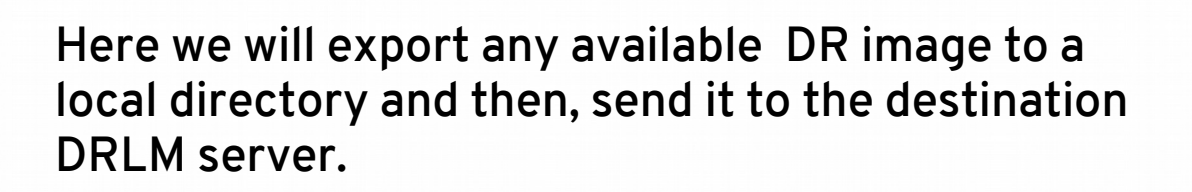

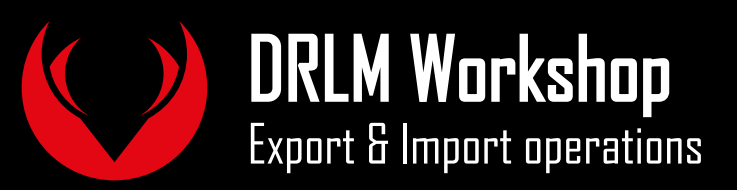

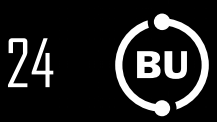

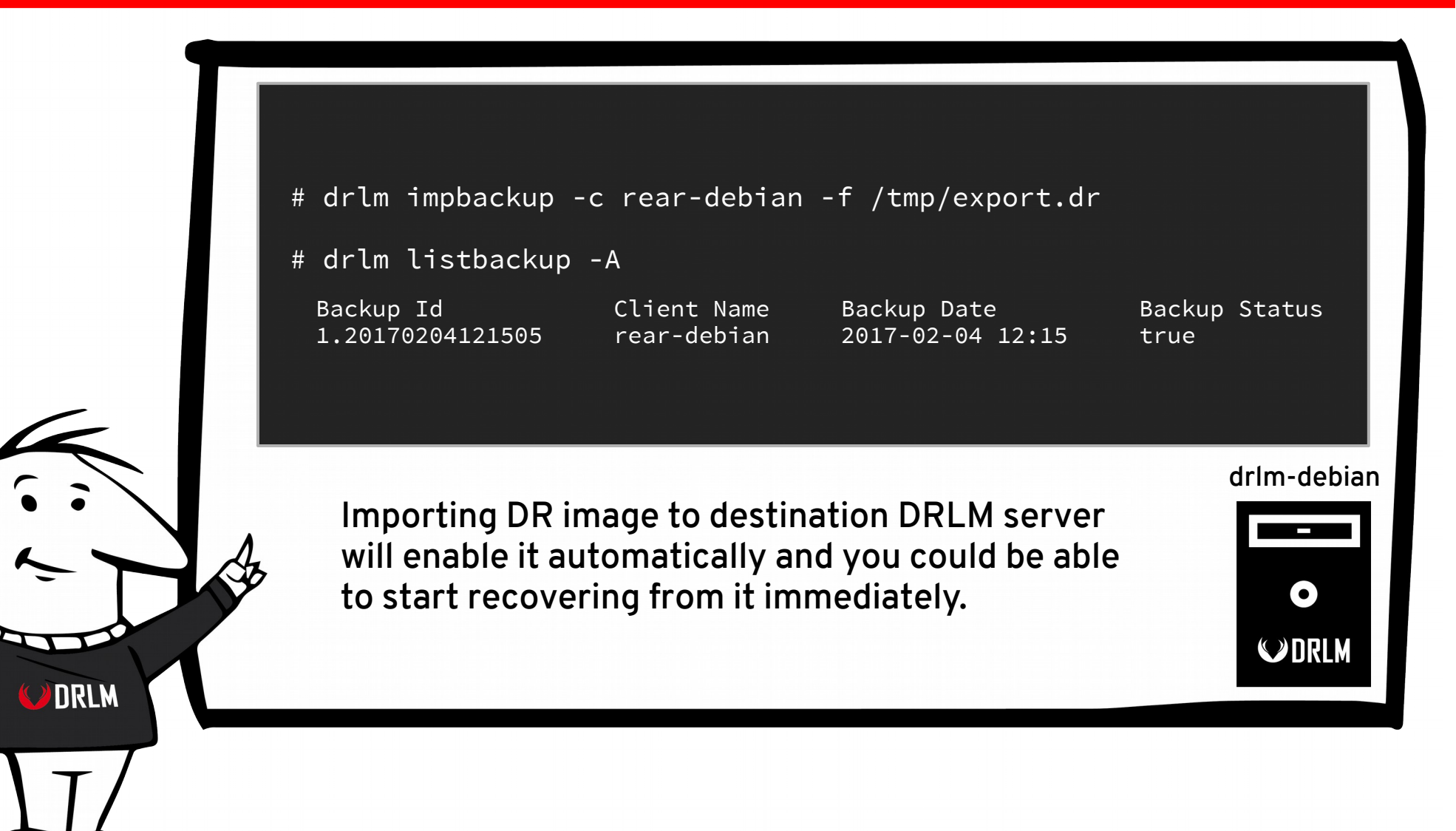

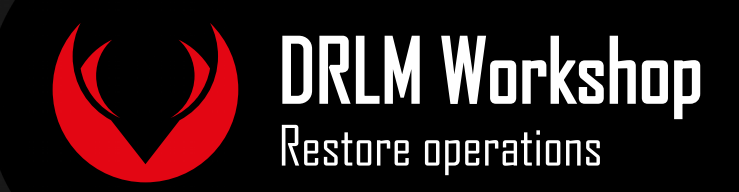

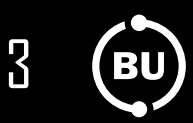

- 1. Power off the VM to be restored.
- 2. Disable its NAT network device.
- 3. Set Boot order 1st device to Network.
- 4. Boot VM from network.
- 5. Select 1st option in DRLM boot menu.
- 6. Enter root username to the booted **ReaR** recovery.
- 7. Run dhclient & rear recover:

# rear -v recover SERVER=<server\_ip> REST\_0PTS=-k ID=<client\_name>

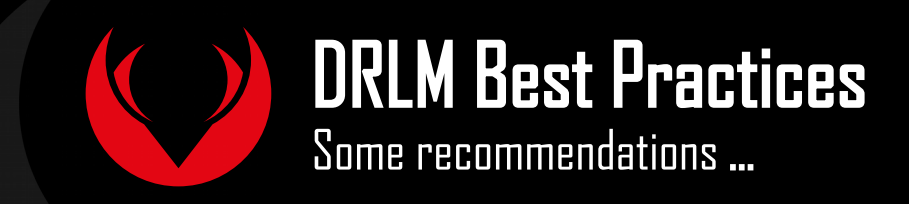

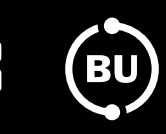

- Keep /var/lib/drlm/arch in a separated filesystem with enough space to store all required DR images.
- Adjust kernel loop limit properly (max\_loops) according to the number of clients to manage.
- Install DRLM in a dedicated server.
- Configure NTP and set correct Timezone.
- Avoid other PXE services in **DRLM** managed networks.
- Recommended 4GB of RAM minimum.

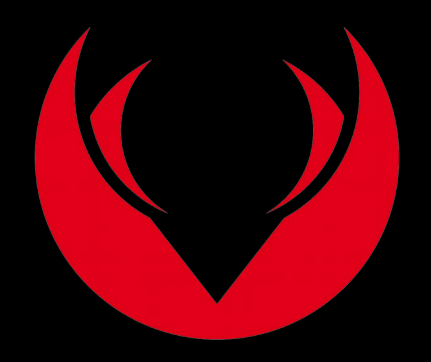

www.drlm.org

# Questions & Answers

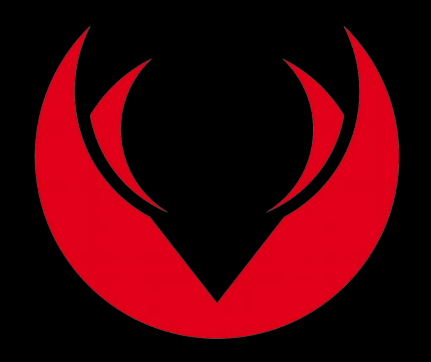

www.drlm.org

Appendix

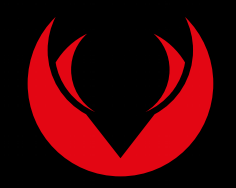

What is DRLM?

Brief description of ReaR

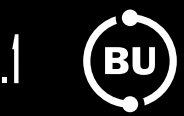

# ReaR is the best standalone Disaster Recovery tool for GNU/Linux. It is able to recover a single system in few minutes from scratch.

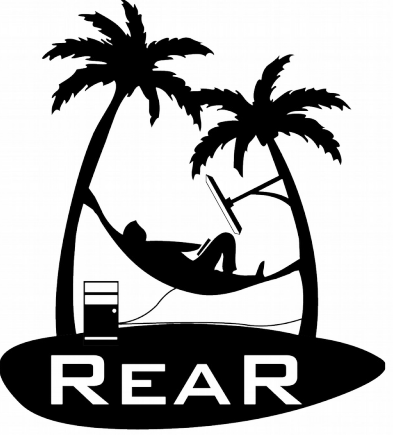

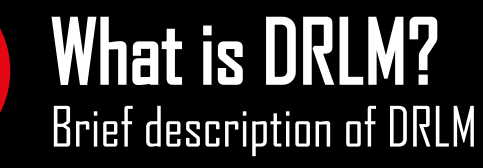

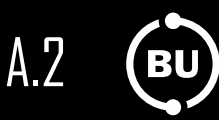

DRLM is a centralized management tool for small to large Disaster Recovery implementations using ReaR.

An easy-to-use software for Disaster Recovery management and a great tool for any GNU/Linux SysAdmin.

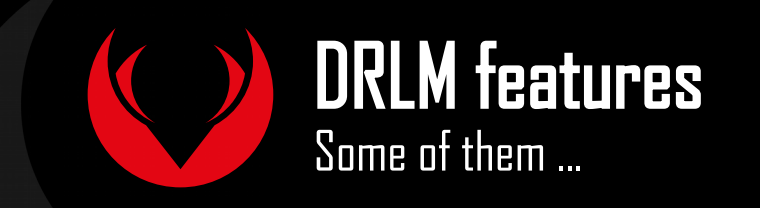

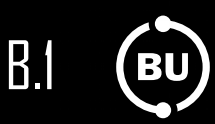

- Automatic Error Reporting on backup failure Nagios, Zabbix, Mail & HP OVO
- Easy GNU/Linux systems migration P2V, P2P, V2V & V2P
- Whole Recovery over the network

Multiarch Netboot support with GRUB2 (DRLM 2.0.0)

- Unattended client installation & configuration
   instclient workflow (DRLM 2.0.0)
- Integrated Backup Job Scheduler New feature! (DRLM 2.1.0)

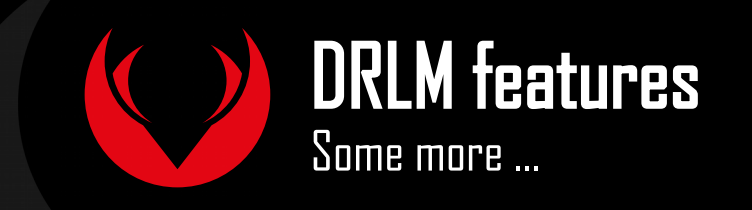

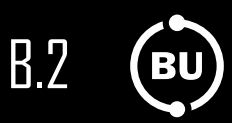

- Import & Export DR images between DRLM servers New feature! (DRLM 2.1.0)
- Fully supported and tested on major Linux distros RHEL, CentOS, Debian, SUSE & Ubuntu
- Easy to Use & Setup
- Integrated Debugging/Troubleshooting in DRLM CLI
- Fully developed in BASH
- Open Source

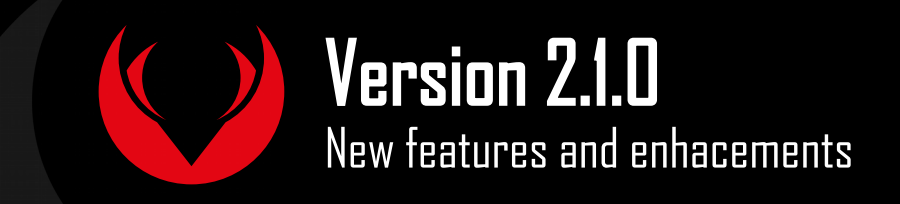

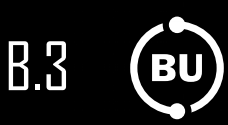

- Import & Export DR images between DRLM servers
- Added support for DRLM on SLES12
- Added support for DRLM on Ubuntu 16.04 LTS
- Addclient improvements:
  - New online mode
  - New install mode
- Integrated Backup Job Scheduler
- DRLM runbackup execution params inherited in ReaR (eg: -vD)
- Other minor enhancements

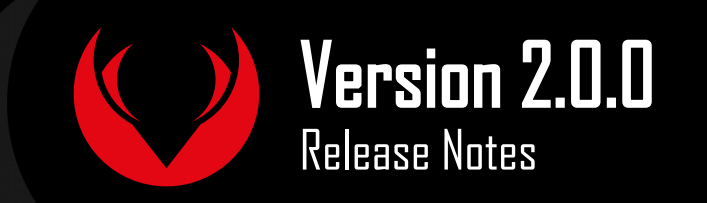

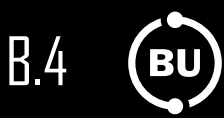

- Multiarch netboot with GRUB2 x86\_64-efi i386-efi i386-pc (issue #2)
- New installclient workflow (issue #5)
- Added support for systemd distros RHEL7 CentOS7 Debian8 (issue #14)
- Use bash socket implementation instead of netcat (issue #15)
- Runbackup workflow enhancement with sparse raw images with gemu-img reducing backup time and improving management (issue #16)
- Added support for parallel backups on DRLM (issue #22)
- Added support for new DB backend sqlite3 (issue #23)
- Added support for Nagios error reporting (issue #28)
- Added support for Zabbix error reporting (issue #29)
- Added support for Mail error reporting (issue #30)
- Added timeout var for Sqlite in sqlite3-driver.sh for avoiding database locks.
- Added source of local.conf and site.conf files in drlm-stord
- Solved lots of bugs
- DRLM documentation updated to reflect version 2.0 changes

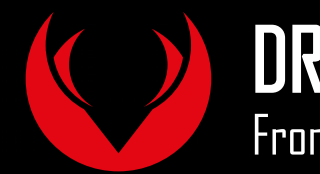

**DRLM Project history** From the begining ...

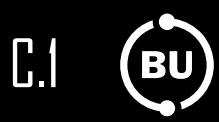

| 2013 AUG: | DRLM <b>Project born</b> (aka DRLS)   |
|-----------|---------------------------------------|
| 2013 OCT: | First DRLM code publication on Github |
|           | github.com/brainupdaters/drlm         |
| 2013 DEC: | First DRLM stable version (1.0.0)     |
| 2014 DEC: | DRLM full integration with ReaR       |
|           | (issue #522) – ReaR 1.17              |
| 2015 JAN: | Publication of project websites       |
|           | www.drlm.org & docs.drlm.org          |
| 2015 MAR: | DRLM version 1.1.1 released           |

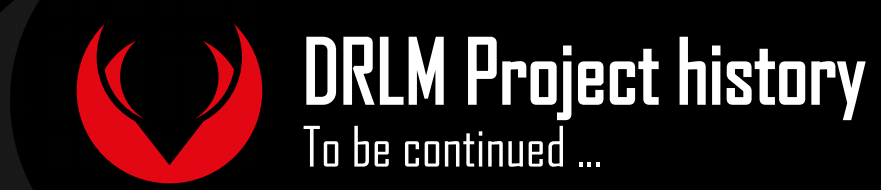

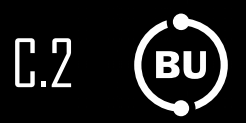

| 2015 MAY: | DRLM 2.0.0 roadmap              |
|-----------|---------------------------------|
| 2016 JAN: | DRLM present at FOSDEM'16       |
| 2016 JUL: | DRLM version 2.0.0 released     |
| 2016 AUG: | DRLM 2.1.0 roadmap              |
| 2017 JAN: | DRLM version 2.1.0 released     |
| 2017 FEB: | Here we are! again at FOSDEM'17 |
| 2017 MAR: | New DRLM version roadmap        |

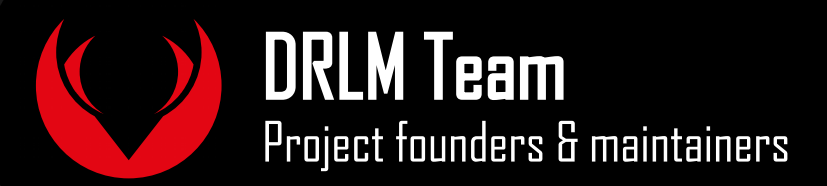

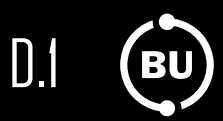

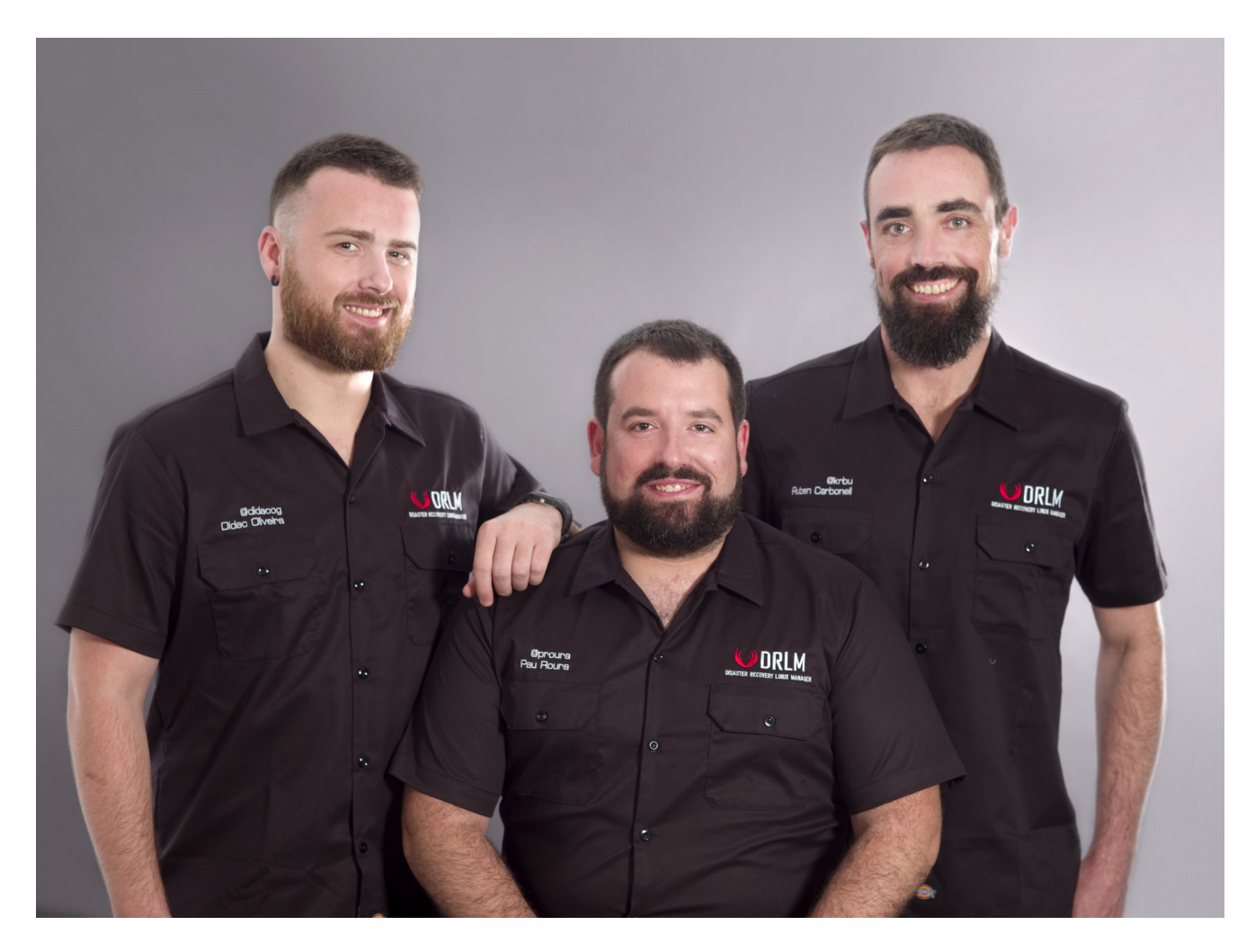

Didac Oliveira Pau Roura Ruben Carbonell

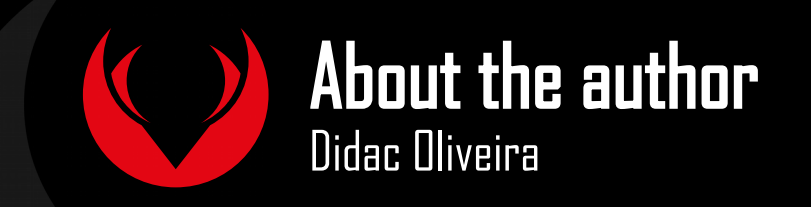

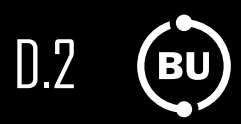

## Co-Owner & Co-Founder at Brain Updaters, S.L.L.

### Co-Founder & Maintainer at DRLM Project

### Other OpenSource contributions:

- Relax-and-Recover (ReaR) www.relax-and-recover.org
- Config-to-HTML (cfg2html v6.x)
   www.cfg2html.com

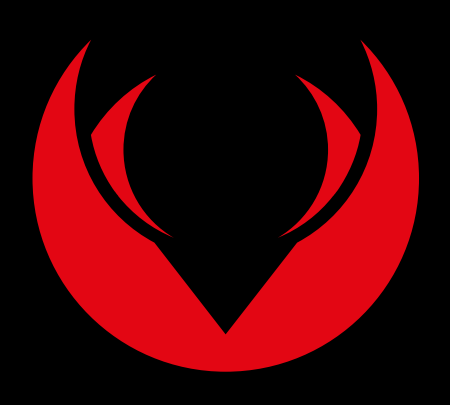

DRLM at Github:github.com/brainupdaters/drlmDRLM website:drlm.orgDRLM Docs:docs.drlm.org

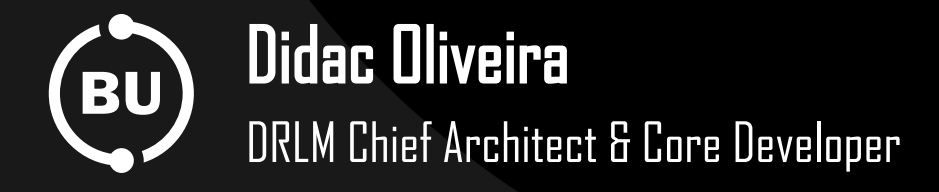

Phone:+34 629 078 369e-mail:didac@brainupdaters.net

Copyright © 2017 - Brain Updaters, S.L.L. Licensed under Creative Commons (CC BY-SA 4.0). DRLM and DRLM logo are registered trademarks of Brain Updaters, S.L.L.